## Diisocyanat Training Schritt für Schritt Erklärung für unsere Kunden!

In der Mail, die mit dieser Schritt-für-Schritt-Anleitung verschickt wird, finden Sie auch den offiziellen Infobrief von Henkel vom Dezember 2021.

Dieser Brief enthält auf der letzten Seite zwei Links. Einer davon www.feica.eu/PUinfo

führt den Kunden zu einer allgemeinen Informationsseite mit dem Gutscheincode (gelb markiert) sowie den Schulungsmodulen, die durch diesen Gutschein abgedeckt sind. Im Kundenbrief finden Sie einen anderen Code FEICA\_21\_C12, der ebenfalls funktioniert!

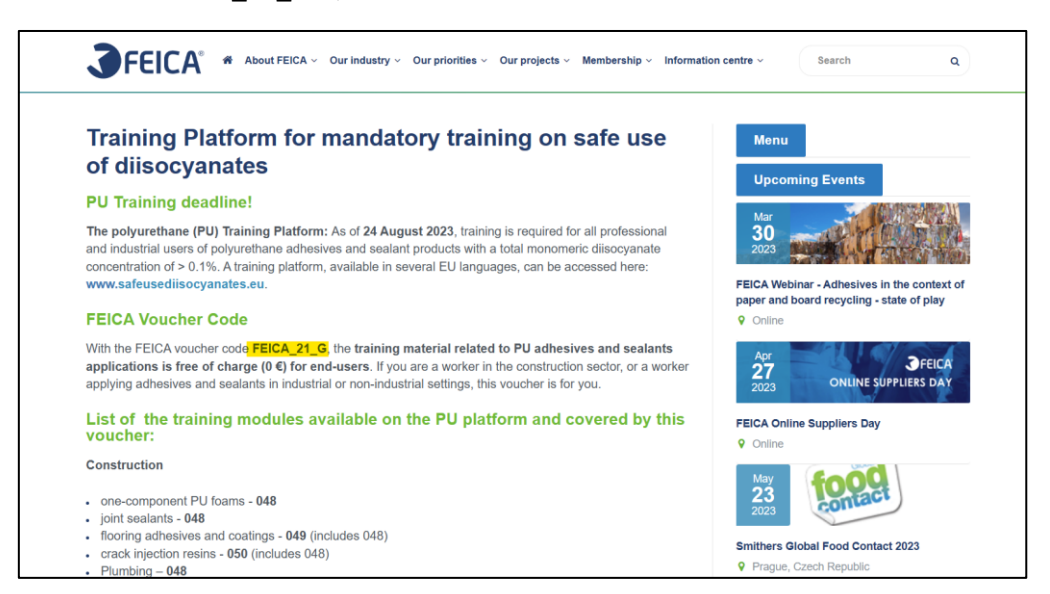

Auf der gleichen Seite weiter unten sind Schulungen nach ihrem Praxis Bezug aufgeführt und ein zugehöriger Code wird angegeben.

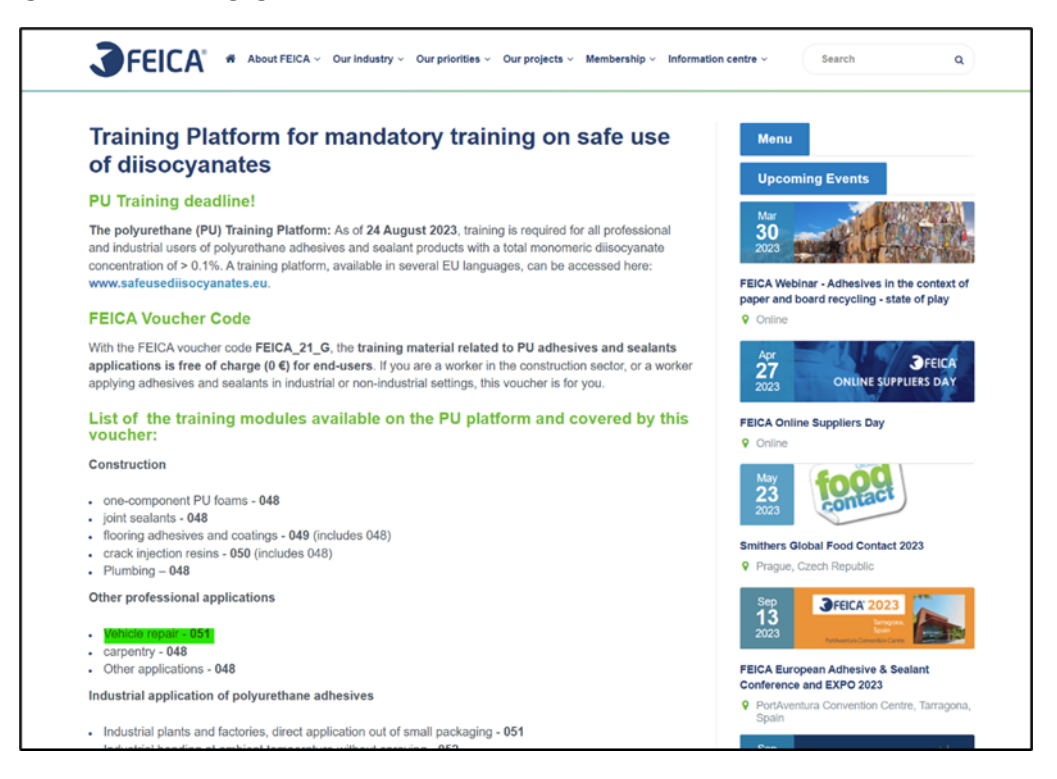

Der Kunde muss für sich und seine Mitarbeiter selbst entscheiden welcher Kurs wichtig ist !!!

Auf dieser Seite finden Sie auch den Link zur Schulungsplattform selbst. Es ist derselbe wie im Kundenbrief. <u>safeusediisocyanates.eu</u>

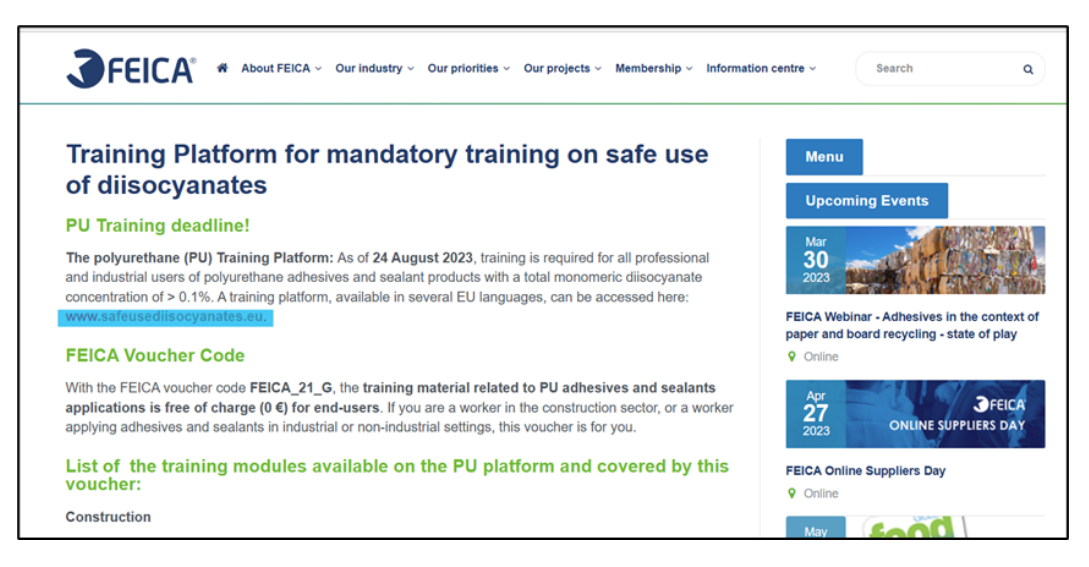

Wenn Sie diesem Link folgen, gelangen Sie auf die folgende Seite. Klicken Sie auf ``Selbstlernen''...

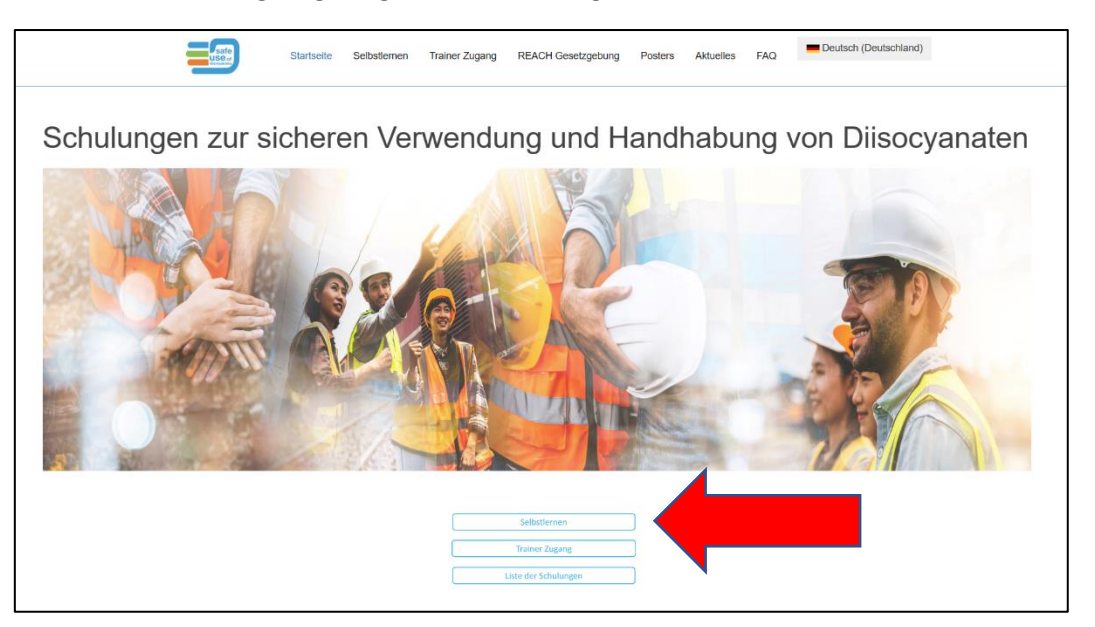

Und auf der nächsten Seite klicken Sie auf ``Buchen Sie ein E-Learning''...

| Lafe | Startseite Seibstlemen Trainer Zugang REACH Gesetzgebung Posters Aktuelles FAQ                                                                                                    |
|------|----------------------------------------------------------------------------------------------------|
|      | Web Based Training - Selbstlernen         Buchersein         Buchersein </th |

Hier müssen Sie zunächst die Sprache für die Schulung auswählen, die Sie durchführen möchten.

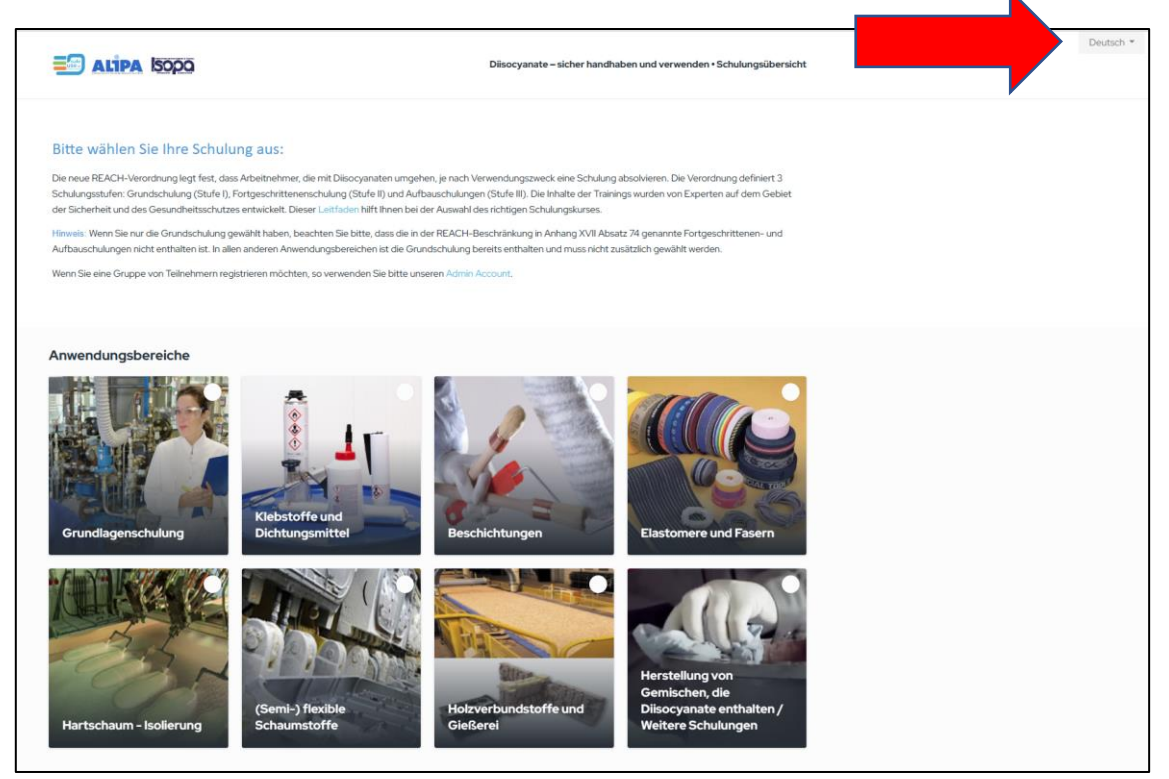

Im nächsten Schritt einfach nach unten scrollen und das Training auswählen, welches Sie durchführen möchten, z.B. 051

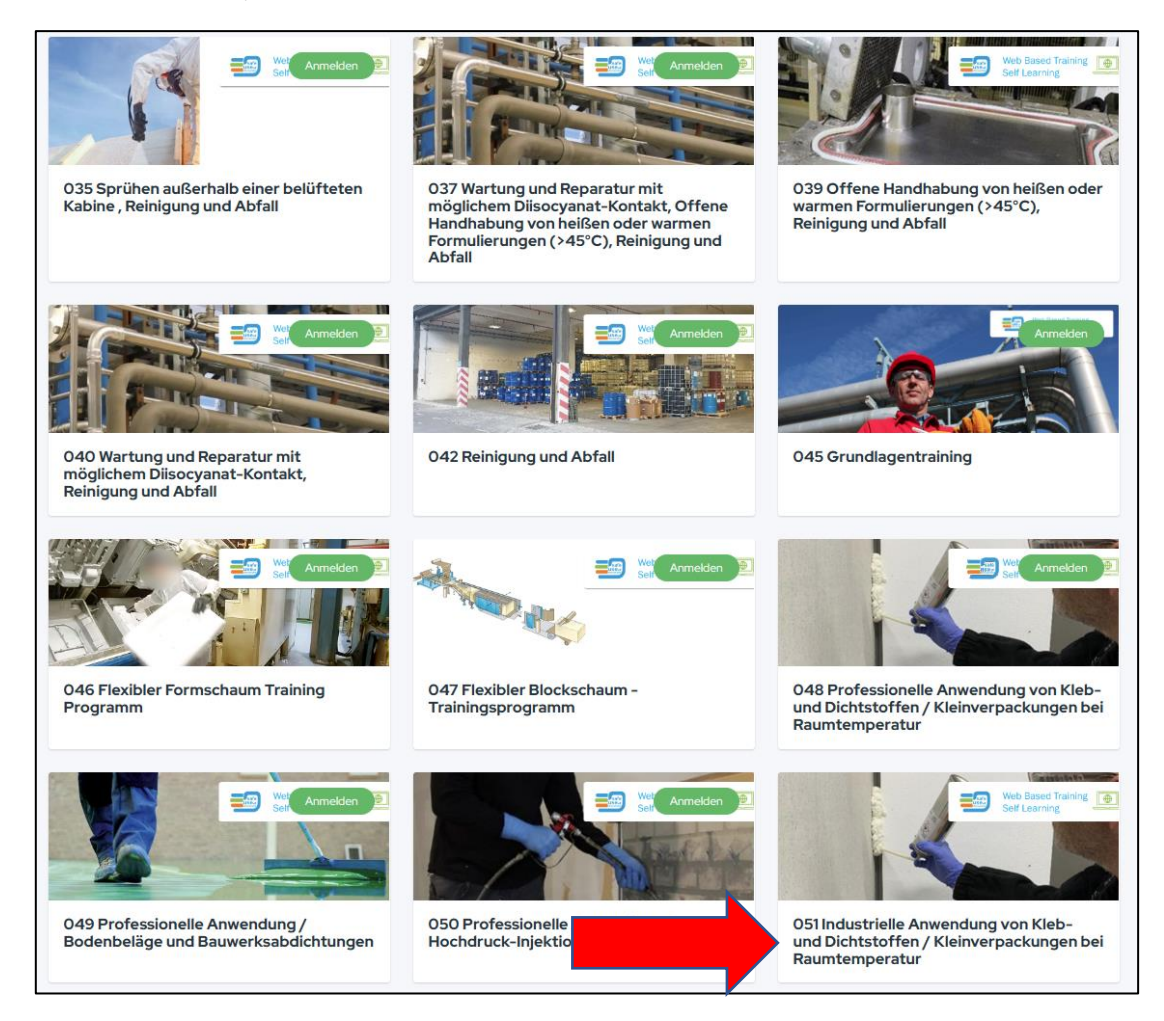

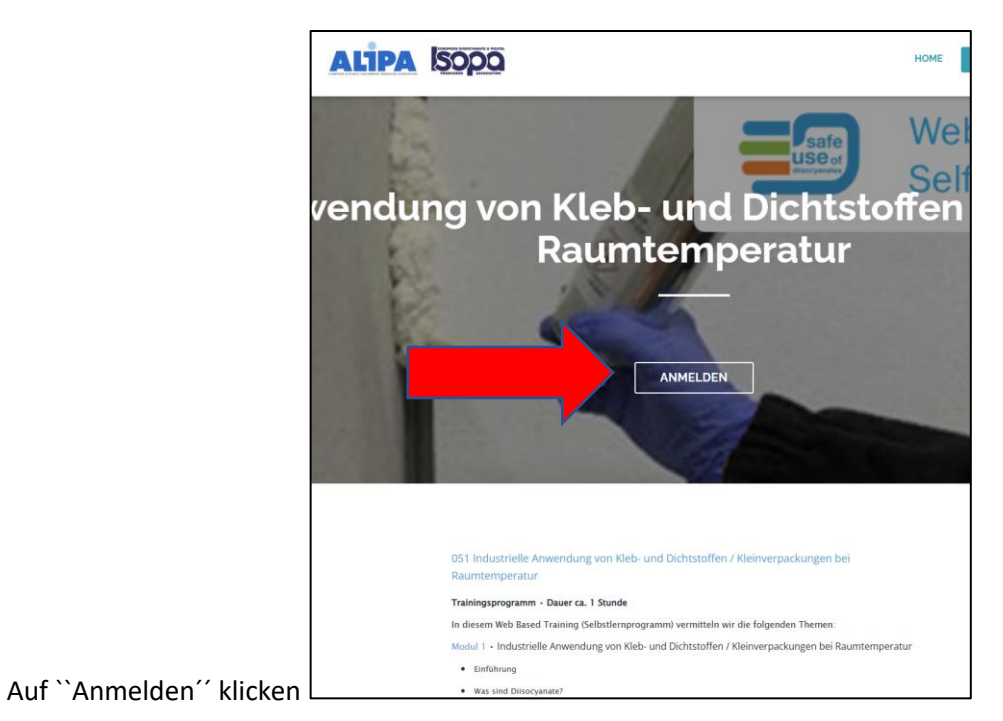

Füllen Sie die erforderlichen Informationen aus, kreuzen Sie die Kästchen an und klicken Sie auf ``Weiter''.

| 1. MEINE INFORMATIONEN                       | 2. TICKETS                                                                   | 3. BEZAHLUNG & CHECK-OUT             |        |
|----------------------------------------------|------------------------------------------------------------------------------|--------------------------------------|--------|
|                                              | P                                                                            |                                      |        |
|                                              | Formular mit doorn, passport austulien                                       |                                      |        |
|                                              | ici Anmeldung über idloom.passport                                           | t                                    |        |
| 1                                            | voch keinen Account? Bitte registrieren Sie sich für diese Veranstaltung und | Ihr Konto wird automatisch erstellt. |        |
|                                              | Oder                                                                         |                                      |        |
| KONTAKTINFORM                                | ATIONEN                                                                      |                                      |        |
| Vorname *                                    | Martin                                                                       |                                      |        |
| Nachname *                                   | Christall                                                                    |                                      |        |
| E-Mail *                                     | MARTIN.CHRISTALL@HENKEL.COM                                                  |                                      |        |
| E-Mail für Bestätigung                       | MARTIN.CHRISTALL@HENKEL.COM                                                  |                                      |        |
|                                              |                                                                              |                                      |        |
| FIRMENINFORMAT                               | 10NEN                                                                        |                                      |        |
| Name der Firma *                             | Henkel CEE                                                                   |                                      |        |
| Sector                                       | Automotive × •                                                               |                                      |        |
| Application                                  | Adhesives and Sealants × • Please select your Field of Application:          |                                      |        |
| Straße *                                     | Erdbergstrasse                                                               |                                      |        |
| Straße Nr *                                  | 29                                                                           |                                      |        |
| Postfachnummer                               | Geben Sie eine Postfachnummer ein                                            |                                      |        |
| Postleitzahl *                               | 1030                                                                         |                                      |        |
| Stadt *                                      | Wien                                                                         |                                      |        |
| Land *                                       | Österreich × •                                                               |                                      |        |
| MwSt. #                                      | Geben Sie eine gültige Tax/MwSt. Nummer ein (z.B. LU123+                     |                                      |        |
|                                              | Keine MwSt.<br>Nummer                                                        |                                      |        |
|                                              |                                                                              |                                      |        |
| RECHNUNGSINFO                                | RMATIONEN                                                                    |                                      |        |
| lhre Bestellnummer oder<br>P.O.              |                                                                              |                                      |        |
| Rechnungsadressat                            |                                                                              |                                      |        |
| Entsprechend der Firm                        | eninformation                                                                |                                      |        |
|                                              |                                                                              |                                      |        |
| <ul> <li>Ich akzeptiere die allge</li> </ul> | meinen Geschäftsbedingungen                                                  |                                      |        |
| Ich akzeptiere die folge                     | nden Datenschutzrichtlinien                                                  |                                      |        |
|                                              |                                                                              |                                      | WEITED |

Den Code aus dem Kundenbrief eingeben und auf die kleine Lupe am Ende des Eingabefeldes klicken. Der Code wurde mit einem Häkchen bestätigt und nun bitte auf Weiter klicken.

| ALIPA ISODO                                                               |                  | HOME                     | Deutsch +<br>ANMELDEN |
|---------------------------------------------------------------------------|------------------|--------------------------|-----------------------|
|                                                                           |                  |                          |                       |
| SOSTRIELLE ANWEND                                                         | ONG VON KLEB- UN |                          |                       |
| 1, MEINE INFORMATIONEN                                                    | 2. TICKETS       | 3, BEZAHLUNG & CHECK-OUT |                       |
| Preis pro Person (65.00)                                                  |                  |                          |                       |
| GUTSCHEIN<br>FEICA_21_C12<br>FEICA_21_C12 (-100 % auf ausgewählten Artike | v In)            |                          |                       |
| FEICA_21_C12 (-100 % auf ausgewählten A                                   | rtikeln)         |                          | -5,00 €<br>0,00 €     |
| GESAMTPREIS Tax/VAT zzgl.                                                 |                  |                          |                       |

Bitte alle Eingaben nochmals prüfen und dann mit Bestätigen den Kurs Starten.

| ALIPA Isopo                            |                       | HOME ANMELDEN               |
|----------------------------------------|-----------------------|-----------------------------|
|                                        |                       |                             |
| USTRIELLE ANWEN                        | IDUNG VON KLEB- UN    | ID DICHTSTOFFEN BEI RAUMTEM |
|                                        |                       |                             |
| 1. MEINE INFORMATIONEN                 | 2. TICKETS            | 3, BEZAHLUNG & CHECK-OUT    |
|                                        |                       |                             |
| ZUSAMMENFASSUNG ANME                   | LDUNG                 |                             |
| ARTIKEL                                |                       | PREISE TAX/VAT ZZG          |
| MARTIN CHRISTALL                       |                       |                             |
| Preis pro Person                       |                       | 5,00                        |
| Gutschein - FEICA_21_C12 (-100 % auf a | usgewählten Artikeln) | -5,00                       |
| Gesamtpreis (ohne Tax/VAT)             |                       | 0,00                        |
| Tax/VAT-Betrag (21%)                   |                       | 0,00                        |
| Gesamtpreis (inkl. Tax/VAT)            |                       | 0,00                        |
|                                        |                       |                             |
| EINEN KOMMENTAR HINZU                  | FÜGEN                 |                             |
| Machen Sie hier einen Kommentar        |                       |                             |
|                                        |                       |                             |
|                                        |                       |                             |
| EINEN WEITEREN TEILNEHMER HINZU        | JFÜGEN                |                             |
| 7110000                                |                       |                             |
| ZURUCK                                 |                       | BESTATIG                    |